# 3 USER MANUALS IN ONE

# I. BALL VALVE SERVO II. WIRELESS WATER DETECTOR III. GATEWAY

# BALL VALVE SERVO User Manual

### FIREBOT BALL VALVE SERVO

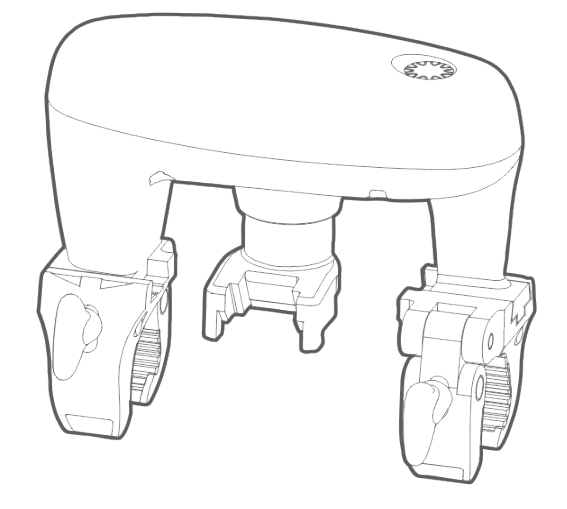

### Content

**1 FIREBOT BVS 2 BVS INSTALLATION 3 KEY & INDICATORS BEHAVIOR** 4.1 Touch Sense Button 4.2 Visual Indicator 4.3 Sound Indicator **4 TOUCH SENSE BUTTON KEYLOCK** 5.1 Touch Sense Button Keylock Enable 5.2 Touch Sense Button Keylock Disable 5.3 Pause Motor Running **5 WATER LEAK SENSOR & ALARM** 6.1 Water Leak Detection & Alarm 6.2 Water Leak Alarm Cancellation <u>6 TEMPERATURE SENSOR</u> 7.1 Temperature Report 7 APPENDIX 8.1 System Event Status 8.2 Touch Sense Button Keylock 8.3 Operation Mode 8.4 Water Valve Operation

FirebotSuppression.com

Date: January 31, 2024 8.5 Water Leak Event & Alarm

8 FEATURES & SPECIFICATIONS

8.1 Physical Specifications

8.2 Hardware Specifications

### 6 Steps Installation

## **1 FIREBOT BVS**

Ball Valve Servo is capable for outdoor deployment for controlling water valve OPEN / CLOSE. It also supports auto CLOSE valve when water leak is detected by Local Leak Sensor Probe.

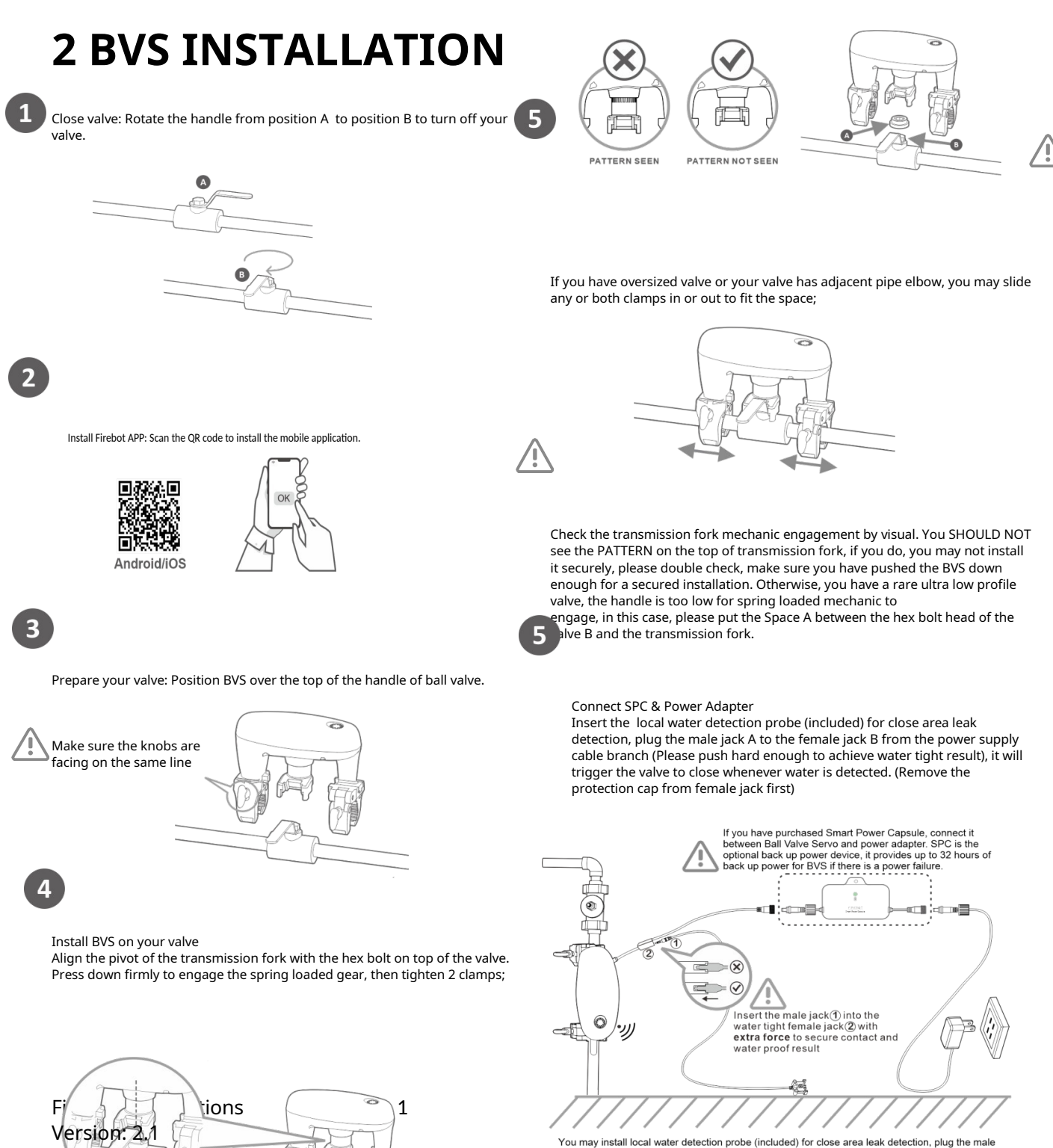

You may install local water detection probe (included) for close area leak detection, plug the mal jack ① to the female jack ② from the power supply cable branch, It will trigger the valve to close whenever water is detected. (remove the protection cap from female jack first)

### **BVSUL User Manual**

# Disabling option for outdoor installation

If you are installing the BVS outdoor, you may consider disabling the touch sense button to prevent activation from rain drops or pets. A) To Disable the button:

Tap and hold touch sense button for 3 beeps, then quickly tap 3 times in a row.

If success, the Yellow LED will flash once, then the Red LED with 1 beep. The LED will slowly flash Yellow indicating the touch sensor button has been locked.

B) To Re-Enable the button:

Do the same action again.

If success, the Yellow LED will flash once, the the Red LED with 3 beeps. LED will then slowly flash Green indicating the touch sense button has been unlocked.

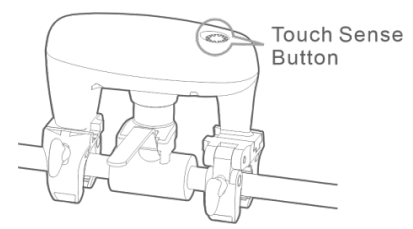

## **3 KEY & INDICATORS BEHAVIOR**

#### **3.1 Touch Sense Button**

Short Press: One click comes with one short beep sound. Long Hold: Press and holding the key. "Come with 1 x short beep per second"

#### **3.2 Visual Indicator**

3 Colors LED: GREEN, YELLOW & RED ON Event: ON, quick blinking, slow blinking and "fade-in & fade-out"

#### **3.3 Sound Indicator**

Buzzer: Long & short beep sound

# **4 TOUCH SENSE BUTTON KEYLOCK**

BVS is capable for outdoor deployment. To prevent mis-operation by rain drop, end-user can enable Touch Sense Button Keylock function to forbid the operation of Touch Sense Button until to disable the keylock function.

#### 4.1 Touch Sense Button Keylock Enable

After enabled Touch Sense Button Keylock function, BVS will ignore all key events excepting Touch Sense Button Keylock Disable function.

i. Start: Long hold Touch Sense Button 3 seconds then short click 3 times.

ii. Process: Green LED with 1 beep -> Yellow LED -> Red LED

Iii. Success: Yellow LED slow "fade in & fade out".

#### 4.2 Touch Sense Button Keylock Disable

i. Start: Long hold Touch Sense Button 3 seconds then short click 3 times. ii. Process: Green LED with 1 beep -> Yellow LED with 1 beep -> Red LED with 1 beep iii. Success: LED indicator resume normal status. (Yellow & Green LED blinking)

#### 4.3 Pause Motor Running

i. Short click 1 times on button will pause the open/close action during the motor is running. ii. Once the motor process has been paused, click button again will resume the motor action.

### **5 WATER LEAK SENSOR & ALARM**

#### 5.1 Water Leak Detection & Alarm

Firebot BVS comes with Local Leak Sensor Probe and support following functions, in short, once Water Leak is detected, Water Leak Alarm will be activated, depending on configuration parameter the water valve may be closed subsequently, at this moment all other operations will not be accepted except Water Leak Alarm Cancellation.

i. Activated Water Leak Alarm

a. RED LED fast blinking.

b. Fast beep sound.

ii. depending on configuration parameter the water valve may be closed subsequently

iii. The operation is forbidden temporally until perform Water Alarm Cancellation operation.

#### 5.2 Water Leak Alarm Cancellation

Water Leak Alarm Cancellation only accepted when Local Water Leak Sensor Probe is no longer detected water.

i. Start: Long hold Touch Sensor Button 2 seconds.

ii. Success: The LED indicator changes to previous status. (Yellow LED blinking or Green LED slow blinking and buzzer goes silence.)

iii. Send out dis-alarm report

## **6 TEMPERATURE SENSOR**

#### 6.1 Temperature Report

Firebot BVS will measure temperature per 5 mins and the report have 2 rules.

5

i. If the difference between the two measurements is greater than 1, the BVS will send the temperature report early.

ii. By default, the BVS will send the temperature report as a heartbeat per 15 mins

## 7 APPENDIX

Terminology, all events and operations details including action key event, LED and Buzzer status.

#### 7.1 System Event Status

| Event        | Detail                                          | LED                            | Buzzer        |
|--------------|-------------------------------------------------|--------------------------------|---------------|
| System Ready | BVS is ready to operate after power on or reset | Green LED ON 2 seconds         | 2 beep sounds |
| Idle mode    | BVS is idle, no valve action processing         | Yellow & Green LED<br>blinking |               |

Firebot IoT Solutions 2.2

FirebotSuppression.com

### **BVSUL User Manual**

Date: January 31, 2024

| Event Success | Finished operation and success   | Green LED ON 2 seconds   | Short beep x 2 |
|---------------|----------------------------------|--------------------------|----------------|
|               |                                  |                          | Long beep x 3  |
| Event Error   | Operation fails or not available | RED LED blinking 3 times | (1500ms per    |
|               |                                  |                          | beep)          |
| Event         |                                  |                          | Short beep x   |
| Timoout       | Operation timeout                | RED LED blinking 3 times | 3(500ms per    |
| Inneout       |                                  |                          | beep)          |

#### 7.2 Touch Sense Button Keylock

| Event       | Action / Status  | Key Action             | LED Status            | Buzzer Status |
|-------------|------------------|------------------------|-----------------------|---------------|
| Koyloc      | Enable Lock Key  | Hold 3 seconds & click | Green 300ms -> Yellow | Long boony1   |
| keyioc      | Function         | 3 times                | 300ms -> Red 300ms    | Long beep 1   |
| K<br>Enable | Success          |                        | Yellow LED "fade in & |               |
| Enable      | Success          |                        | out"                  |               |
| Kaulaa      | Disable Lock Key | Hold 3 seconds & click | Green 300ms -> Yellow | Long boony?   |
| кеуюс       | Function         | 3 times                | 300ms -> Red 300ms    | Long beep×5   |
| K           | <u>Current</u>   |                        | Yellow & Green LED    |               |
| Disable     | Success          | blinking               |                       |               |

#### 7.3 Operation Mode

| Operation   |                          | Description                 | Action Key |       | Operation Support |         |
|-------------|--------------------------|-----------------------------|------------|-------|-------------------|---------|
| Mode        | Function                 |                             | Long       | Short | Standalo          | Networ  |
| Wiode       |                          |                             | Long       |       | ne                | k       |
|             | 1 Open                   | Control water valve to full |            | 1     | Cumment           | Cupport |
|             | порен                    | open                        |            | I     | Support           | Support |
|             | 2.Close                  | Control water valve to full | 1          | 1     | Support           | Support |
|             |                          | close                       |            |       |                   |         |
| Water Valve | 2 Auto calibration       | Perform calibrate position  | 5          | E     | Support           | Support |
| Manual      | S.Auto-calibration       | and torque force            | 5          | J     | Support           | Support |
| Operation   | 4. Pause/Resume          | Only work during            |            | 1     | Support           | Support |
|             | open/close action        | open/close operation        |            | I     | Support           | Support |
|             | E Alarma                 | Resume to normal            |            |       |                   |         |
|             | 5.Aldrin<br>Concollation | operation mode if no alarm  | 2          |       | Support           | Support |
|             | Cancellation             | triggered                   |            |       |                   |         |

#### 7.4 Water Valve Operation

| Event      | Action / Status                       | Key Action   | LED Status                  | Buzzer Status   |
|------------|---------------------------------------|--------------|-----------------------------|-----------------|
| OPEN Valve | Start OPEN (Valve in closed position) | Click 1 time | Green LED keep<br>blinking  | 1" Pulse sound  |
|            | Processing                            |              | Green LED quick<br>blinking | Keep short beep |
|            | Success                               |              | Green LED blinking          | Short beep×2    |
|            |                                       |              | X 2                         |                 |

#### FirebotSuppression.com

### **BVSUL User Manual**

| Date: January 31, 2024 |                                           |                                  |                                          |                                 |
|------------------------|-------------------------------------------|----------------------------------|------------------------------------------|---------------------------------|
|                        | Next status                               |                                  | Yellow & Green LED<br>blinking           |                                 |
| CLOSE Valve            | Start CLOSE (Valve in<br>opened position) | Click 1 time                     | Green LED ON 1<br>second                 | 1" Pulse sound                  |
|                        | Processing                                |                                  | Yellow LED quick<br>blinking             | Keep beep (1 beep<br>per 1 sec) |
|                        | Success                                   |                                  | Green LED blinking<br>X 2                | Short beep×2                    |
|                        | Next status                               |                                  | Yellow & Green LED<br>blinking           |                                 |
|                        | Start Manual Calibration                  | Hold 5 second<br>& click 5 times |                                          |                                 |
| Manual<br>Calibration  | Processing-Open & Close<br>1-2 cycles     |                                  | Yellow LED blinking<br>(2 blink per sec) | Keep beep (2 beep<br>per 1 sec) |
|                        | Next Status                               |                                  | Yellow & Green LED<br>blinking           |                                 |

#### 7.5 Water Leak Event & Alarm

| Event                      | Action / Status                               | Key Action             | LED Status                     | Buzzer<br>Status   |
|----------------------------|-----------------------------------------------|------------------------|--------------------------------|--------------------|
| Leak Sensor Probe          | Start Water Leak Alarm                        |                        | RED LED fast blinking          | Fast beep<br>sound |
| Triggered                  | Processing-Close Water<br>Valve Automatically |                        | RED LED fast blinking          | Fast beep<br>sound |
|                            | Alarm Cancellation                            | Long hold 2<br>seconds | Green LED blinking 2<br>times  | Short<br>beep×2    |
| Leak Alarm<br>Cancellation | Success cancellation                          |                        | Green LED blinking 3<br>times  | Short<br>beep×3    |
|                            | Next Status                                   |                        | Yellow & Green LED<br>blinking |                    |

### **8 FEATURES & SPECIFICATIONS**

7

#### **8.1 Physical Specifications**

| Model No.                | BVSULU (US) / BVSULE (EU)                 |
|--------------------------|-------------------------------------------|
| Dimensions               | 14.8 x 9.6 x 13.3cm                       |
| Weight                   | BVS Unit: 603g                            |
| Body Color               | White                                     |
| Knob Color               | Light Blue                                |
| Waterproof and Dustproof | IP66 level / Outdoor deployment           |
| Usage                    | For Indoor and Outdoor Water Valve On/Off |
| Operation Temperature    | 14~122°F (-10 ~ +50°C)                    |
| Relative Humidity        | 8% ~ 80%                                  |

| RF Modulation      | Chirp Spread Spectrum                                                       |
|--------------------|-----------------------------------------------------------------------------|
| RF Distance        | 40m (Indoor)/120m (Outdoor)                                                 |
| Region Frequency   | 923.3Mhz                                                                    |
| Motor Torque Power | Adaptive torque output max: 8n.m                                            |
| Water Leak Sensor  | Local Water Leak Sensor Probe                                               |
| Temperature Sensor | Built-in temperature sensor, Range from -40°C to +125°C / (-40°F to +257°F) |
| Action Button      | Touch Sense Button x 1                                                      |
| LED Indicator      | 3 colors LED. (Green, Yellow & Red)                                         |
| Sound Indicator    | Buzzer (Max. 85dB)                                                          |

#### 8.2 Hardware Specifications

# WIRELESS WATER DETECTOR User Manual

### WIRELESS WATER DETECTOR (WWD)

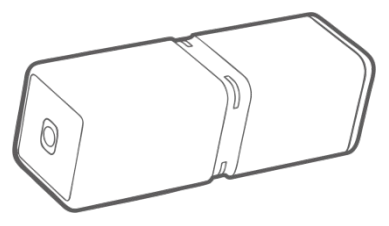

### Content

| 1 FIREBOT WWD                                          |
|--------------------------------------------------------|
| 2 SETUP WITH FIREBOT SYSTEM                            |
| 2.1 Pair with Firebot System                           |
| 3 EV2ENT REPORTS                                       |
| 3.1 Heartbeat Report                                   |
| 3.2 Water Detection Report                             |
| 3.3 Temper Report                                      |
| 3.4 Unpair from Firebot System                         |
| 4 ACTION SENSOR & INDICATORS BEHAVIOR                  |
| 5 LEAK SENSORS                                         |
| 6 WORKING MODE                                         |
| 6.1 Shipping Mode                                      |
| 6.2 Switch WWD from Shipping Mode to Active Mode       |
| 6.3 Active Mode                                        |
| 7 CHANGE WWD BATTERY                                   |
| 8 REST SENSOR                                          |
| 8.1 Switch WWD from Active Mode to Shipping            |
| Mode                                                   |
| 8.2 Factory Reset (For firmware version 0.6 and later) |
| 9 FEATURES & SPECIFICATIONS                            |
| 8.1 Physical Features                                  |
| 8.2 Hardware Specifications                            |
|                                                        |

8.3 Software Specifications

### WIRELESS WATER DETECTOR (WWD)

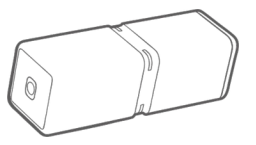

# **1 FIREBOT WWD**

Firebot Wireless Water Detector "WWD" is an innovative water leak detector that boasts unparalleled functionality and convenience. It is the only one on the market that can work in all orientations, ensuring you never have to worry about misorientation or flipping.

With its compact sub-lipstick size, you can deploy in any location prone to water leaks. Its special design makes it incredibly easy to fit into any corner or edge. Plus, it has an impressive battery life of one decade, so you can rest assured that it will provide you with reliable protection for years to come.

Firebot WWD also features a secondary detection port that allows for wired remote detection probe, enabling dual area coverage or detection in hard-to-reach areas. Additionally, it has temperature detection capabilities that trigger an automatic alert for rapid temperature changes. And with a tamper alert, you'll be notified immediately if the detector is moved.

# **2 SETUP WITH FIREBOT SYSTEM**

#### 2.1 Pair with Firebot System

-Firebot WWD can support pairing as below:

- i. Wake up WWD from hibernation (for shipping and storage);
- ii. Register WWD information with "Firebot Home" APP;
- iii. Follow the instruction of APP to finish the relevant (Pairing) operations

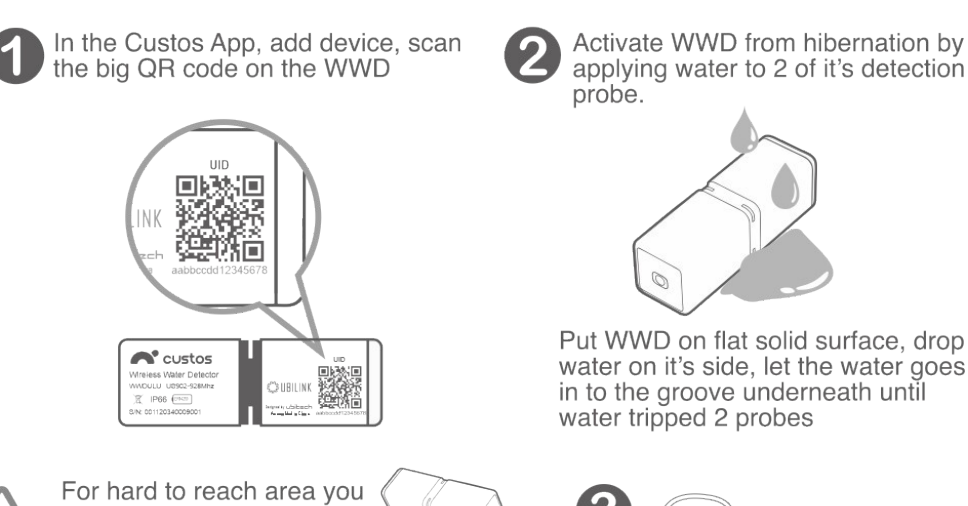

#### How to activate Wireless Water Detectors:

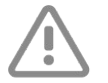

For hard to reach area you of can attached remote sensor probe to serve the purpose

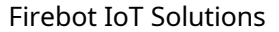

# **3 EVENT REPORTS**

#### 3.1 Heartbeat Report

WWD will send Heartbeat Report to Firebot Gateway in 1 hour interval, the Heartbeat Report will also carry battery level and temperature data.

#### **3.2 Water Detection Report**

Once the Water Leak Sensor Probe is tripped by water, the Firebot WWD sends to Firebot gateway immediately, by default the gateway will send down link command to BVS to shut off the water main in order to stop potential damages, but this can be override in advanced setting, users will be notified by APP for this event.

#### 3.3 Tamper Report

In case WWD detects vibration, it will wake up and send Tamper report to Gateway and Firebot App will send notification to user.

#### 3.4 Unpair from Firebot System

There are couple reasons you may need to unpair WWD from a FireBot Network (1) the WWD is lost or faulty (2) move it to another FireBot Network:

i. Remove device from "Firebot Home" APP;

ii. If the WWD is available and working, perform "Factory Default Reset", refer to item 2.7.3;

# **4 ACTION SENSOR & INDICATORS BEHAVIOR**

Built-in 3-Axis Accelerometer for gesture recognition by detecting a series of movements, Once the 3-Axis Action Sensor is activated, you also can see below Visual and Sound Indicators response with the 3-Axis Action Sensor.

-3 Colors LED: GREEN, YELLOW & RED

- -ON Event: ON, quick blinking and slow blinking.
- -Buzzer: Long & short beep sound.

# **5 LEAK SENSORS**

Firebot WWD supports two points of water detection:

Primary detection point (for normal horizontal placement on ground)

WWD has patented design with primary detection probes on all 4 corners of the recessed stripe located in the middle of body, thanks to capillary effect it can actively induce water run through it to trigger water detection no matter water approached from which side.

FirebotSuppression.com Date: January 31, 2024

#### Secondary remote detection point

You may install remote water detection probe (included) for second point of water detection or to reach out hard to reach area, in order to ensure the sensor probe works reliably, plug the male jack to the WWD tightly without any gap exposed between the 3.5mm jack and WWD.

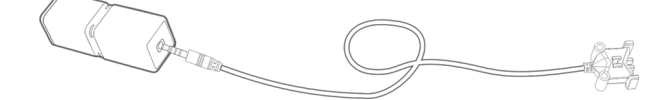

### **6 WORKING MODE**

#### 6.1 Shipping Mode

By default, Firebot WWD is set in Shipping Mode to keep it in hibernation to stop battery consumption during transportation & storage, in this mode all functions will be disabled until unlocked it from Shipping Mode to Active Mode.

#### 6.2 Switch WWD from Shipping Mode to Active Mode

Trip water detection probe by water or wet fingers (more infos provided in App).

#### 6.3 Active Mode

WWD is running normally ready to be paired with Firebot Gateway or paired

## **7 CHANGE WWD BATTERY**

FireBot Sensors are fit with a battery that has a lifespan of 10 years. If the battery should be changed at the end of the 10 years follow the following steps:

- 1. Remove the screws of battery cover;
- 2. Replace new ER14250 battery;
- 3. Make sure the gasket is installed between the cover and body for waterproof;
- 4. Put the battery cover and align with two battery metal contacts then tighten the screws

## **8 REST SENSOR**

#### 8.1 Switch WWD from Active Mode to Shipping Mode

Refer to 2.7.3 Procedure for Factory Reset

#### 8.2 Factory Reset (For firmware version 0.6 and later)

Purpose: Remove all the registered setup information, unpair with registered gateway, return to factory state and go to hibernation mode for storage or shipping.

Step One: Trigger Active Standby State to get into Gesture Command mode

Action 1 : Shake the WWD, until you hear a beep sound and green light flashing, this will give you 10 seconds window of Active Standby Mode

Action 2: Within this 10 second Active Standby window, lay the WWD on level surface, WWD will engage in Gesture Command mode, this mode will give 10 seconds window to receive gesture command sequence.

**Firebot IoT Solutions** 

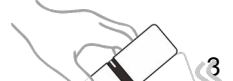

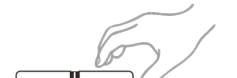

Remark: Double RED flash and beep indicates termination of this process due to time out or wrong gesture sequence

Step Two: Enter Gesture Command:

Action: within 10 seconds Gesture Command Window,

(1) Rotate the WWD horizontally 90° to either direction, a double beep will be generated to indicate current gesture command is recognised and waiting next gesture within 10 seconds windows (all subsequent gestures are same)

(2) Rotate the WWD toward counter direction for 180°,

- (3) Then rotate to counter direction again for 270°,
- (4) Put up WWD vertically

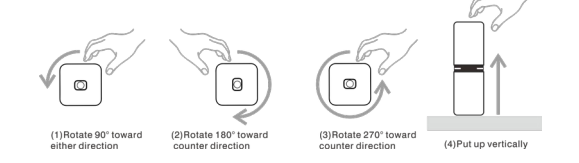

Success: Green light will show up for about 10 seconds while it's cleaning up internal data and transmit unpair request to gateway, then WWD will be hibernated Fail: Double RED flash and beep then sleep

# 9 FEATURES & SPECIFICATIONS

#### **9.1 Physical Features**

| Model No.              | WWDULU(US)/ WWDULE(EU) |
|------------------------|------------------------|
| Dimensions             | 2.1*2.1*6.7cm          |
| Weight                 | WWD Unit: 52g          |
| Body Color             | White                  |
| Water Detection Method | Conduction             |
| Waterproof & Dustproof | IPX5                   |
| Operation Temperature  | 14~122°F (-10~+50°C)   |
| Relative Humidity      | 8%~80%                 |

#### 9.2 Hardware Specifications

| RF Modulation       | Chirp Spread Spectrum                                     |
|---------------------|-----------------------------------------------------------|
| RF Working Distance | 40m (Indoor) / 120m (Outdoor) "Life of sight"             |
| Region Frequency    | 923.3Mhz                                                  |
| Water Leak Sensor   | Dual Water Detection Probes "Built-in & Remote"           |
| Temperature Sensor  | Temperature Sensor Range from -40°C to +125°C / (-40°F to |
|                     | +257°F)                                                   |
| Action Sensor       | 3-Axis Accelerometer Sensor                               |
| LED Indicator       | 3 colors LED. (Green, Yellow & Red)                       |
| Power Supply        | ER14250 - Battery 3.6V 1200mAH                            |

FirebotSuppression.com

Date: January 31, 2024 Battery Life

Standby: ~3.uA over 10 Years

#### 9.3 Software Specifications

| RF Wireless Protocol | Ubilink                              |
|----------------------|--------------------------------------|
| Firmware Update      | By Over-The-Air                      |
| Alarm Report         | Water Detection, Temperature, Tamper |
| Heartbeat Report     | 1 hour interval                      |

# **GATEWAY** User Manual

FirebotSuppression.com Date: January 31, 2024 CGW User Manual

### **FIREBOT GATEWAY**

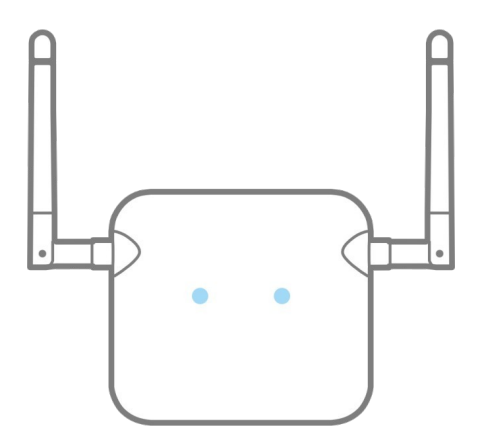

### Content

<u>1 FIREBOT GATEWAY</u> <u>2 DOWNLOAD APP</u> <u>3 FEATURES & SPECIFICATIONS</u> <u>2.1 Physical Features</u> <u>2.2 Hardware Specifications</u> <u>4 CGW LED DISPLAY & BUZZER INDICATION</u>

# **1 FIREBOT GATEWAY**

The Firebot Gateway acts as the central control hub, equipped with full smart home capability (with other compatible devices becoming available soon). It continuously monitors the status and activity of your sensors and actuators, runs your defined rules, and provides remote access from anywhere in the world through your mobile device.

Additionally, it features an advanced weather proof 18Wh backup power system that can sustain operations for up to 24 hours, including the Ball Valve Servo, ensuring the safety of your home even during power outages.

# 2 DOWNLOAD APP

Scan the QR code to download Firebot APP, or search it from Apple Store/Google Store

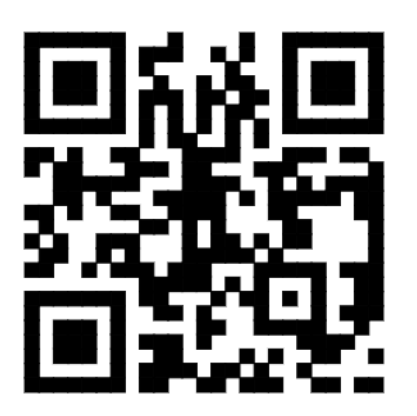

After App installed, register user account, follow the instant of the QR code on the Firebot gateway to activate it.

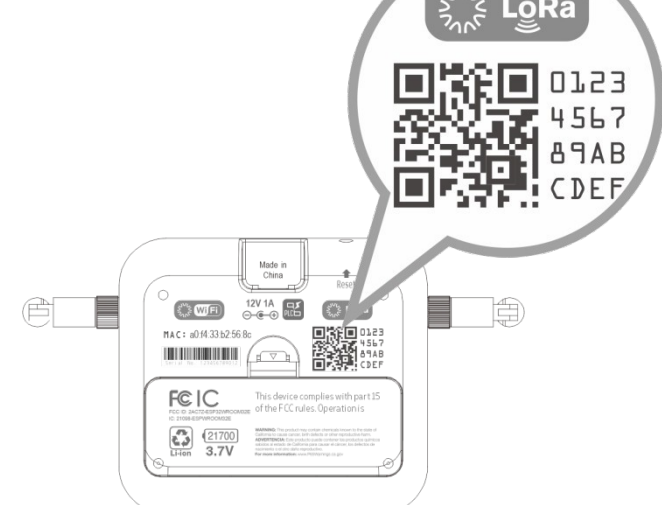

Date: January 31, 2024

#### 2.1 Resting the Gateway to a new Wi-Fi network

Should a new Wi—Fi be installed it is possible to connect the Gateway to the new Wi-Fi network This process is easy and fast. Using a sharp pencil press three times in rapid sequence the set black Rest botton on the side of the Gateway. At this point go to the app on your phone and select the new Wi-Fi network.

## **3 FEATURES & SPECIFICATIONS**

#### **3.1 Physical Features**

| Model No.             | FBGW-1               |
|-----------------------|----------------------|
| Dimensions            |                      |
| Weight                |                      |
| Body Color            | White                |
| Operation Temperature | 14~122°F (-10~+50°C) |
| Relative Humidity     | 8%~80%               |

#### **3.2 Hardware Specifications**

| CPU           | Dual-Core 32-bit LX6 Micro processor with clock frequency up to 240MHz |  |
|---------------|------------------------------------------------------------------------|--|
| Memory        | 520KB of SRAM, 448KB of ROM, 16KB of RTC SRAM ,2MB PSRAM and 8MB       |  |
|               | flash memory                                                           |  |
| Wi-Fi         | • 802.11 b/g/n (2.4 GHz)                                               |  |
| Bluetooth     | Support for both Classic Bluetooth v4.2 and BLE specifications         |  |
| PowerLine     | UBILINK specification 115.2Kbps                                        |  |
| communication |                                                                        |  |
| LED Indicator | RGB LED x 2. one for cloud connection one for battery status           |  |

### **4 CGW LED DISPLAY & BUZZER INDICATION**

| Event               | Status                        | Action | LED Color |
|---------------------|-------------------------------|--------|-----------|
| Cloud LED Indicator | Wi-Fi not connected           | Steady | Yellow    |
|                     | Connecting<br>Internet/Cloud  | Blink  | Yellow    |
|                     | Cloud connected               | Steady | Blue      |
|                     | Internet/Cloud<br>malfunction | Steady | Red       |

#### FireBotSuppression.com

### CGW User Manual

#### Date: January 31, 2024

| Battery LED<br>Indicator | Fully Charged        | Steady             | Blue |
|--------------------------|----------------------|--------------------|------|
|                          | Recharging           | Slow blink         |      |
|                          | Discharging          | Intermittent flash |      |
| Buzzer Indicator         | Power Supply Lost    | Triple Beep        | -NA- |
|                          | Power Supply Restore | Double Beep        | -NA- |